# Тестирование при помощи веб-интерфейса

- Добавление профиля
- Добавление правила к профилю
- Добавление узлаПолучение текущей информации о потоках на узле

Для тестирования возможностей системы мониторинга предусмотрен веб-интерфейс бэкенд-сервера, доступный по адресу https://hostname: 8090/index.html

# Добавление профиля

Для добавления профиля заполните поля Name, Rate, Rules и Metrics. Нажмите Profile new.

| Profile list Id:              |                  |           |               |          |
|-------------------------------|------------------|-----------|---------------|----------|
| Profile new Name: testprofile | Rate: 5          | Rules: 13 | Metrics: 4, 7 |          |
| Profile update Id:            | Load by id Name: | Rate:     | Rules:        | Metrics: |
|                               |                  |           |               |          |
| Profile delete Id:            |                  |           |               |          |

Нажмите Profile list. Внизу страницы отобразится список профилей.

```
POST: /api/profile/list "application/json; charset=utf-8"
{"id":""}
```

#### Alarms:

Response:

```
[
     {
          "id": 14,
"name": "all",
          "rate": 5,
          "metrics": [
               1,
               2,
               з,
               4,
               5,
               6,
               7,
               8,
               9,
               10,
               11,
               12
          ],
"rules": [
               13
          1
     },
{
          "id": 16,
"name": "testprofile",
"rate": 5,
          "metrics": [
               4,
               7
          ],
"rules": [
               13
          ]
     }
]
```

## Добавление правила к профилю

Для добавления правила заполните поля Name, Value, Profiles

| Rule list Id:    | ProfileId:             |                   |        |           |
|------------------|------------------------|-------------------|--------|-----------|
| Rule new Type: 1 | ▼ Name: testrule Value | : .* Profiles: 16 |        |           |
| Rule update Id:  | Load by id Type        | Stream name Vame: | Value: | Profiles: |
| Rule delete Id:  |                        |                   |        |           |

Нажмите Rule list. Внизу страницы отобразится список правил.

```
POST: /api/rule/list "application/json; charset=utf-8"
{"id":"","profileId":""}
```

Alarms:

Response:

```
[
    {
        "id": 13,
        "profiles": [
            14,
            16
      ],
        "type": 0,
        "name": "all",
        "value": ".*"
    },
    {
        "id": 17,
        "profiles": [
            16
        ],
        "type": 0,
        "name": "testrule",
        "value": ".*"
    }
]
```

### Добавление узла

Для добавления узла заполните поля Ip, Port, ProfileList

| Node list Id:          |                |                 |           |
|------------------------|----------------|-----------------|-----------|
| Node new Ip: 127.0.0.1 | Port: 7777     | ProfileList: 14 |           |
| Node update Id:        | Load by id Ip: | Port:           | Profiles: |
| Node delete Id:        |                |                 |           |

Нажмите Node list. Внизу страницы отобразится список узлов.

```
POST: /api/node/list "application/json; charset=utf-8"
{"id":""}
```

#### Alarms:

#### Response:

Г

```
[
    {
        "id": 15,
        "host": "127.0.0.1",
        "port": 7777,
        "profiles": [
            14
        ]
    }
]
```

### Получение текущей информации о потоках на узле

Откройте пример Two Way Streaming, опубликуйте поток. В веб-интерфейсе бэкенд-сервера укажите идентификатор узла и нажмите Stream cache list

٦

| list Id: 3 Mediald: |
|---------------------|
|---------------------|

Внизу страницы отобразится список опубликованных потоков:

```
POST: /api/stream/list "application/json; charset=utf-8"
{"node":"3","mediaId":"","name":"","publisher":"","status":""}
```

Alarms:

Response:

| { |                                                               |
|---|---------------------------------------------------------------|
|   | "VIDEO_SYNC": 3767944032329,                                  |
|   | "AUDIO_SYNC": 3767944032334,                                  |
|   | "VIDEO_NACK": 17,                                             |
|   | <pre>"mediaId": "dee968a0-806d-11e9-90b4-df338db69136",</pre> |
|   | "METRIC_RESOURCE": 0,                                         |
|   | "AUDIO_RATE": 31456,                                          |
|   | "STREAM_RESOURCE": 0,                                         |
|   | "AUDIO_LOST": 19,                                             |
|   | "VIDEO_CODEC": 119,                                           |
|   | "HEADER_RESOURCE": 0,                                         |
|   | "VIDEO_PLI": 0,                                               |
|   | "name": "test2",                                              |
|   | "publisher": null,                                            |
|   | "VIDEO_RATE": 843024                                          |
|   | "AUDIO_CODEC": 111,                                           |
|   | "VIDEO_WIDTH": 320,                                           |
|   | "VIDEO_HEIGHT": 240,                                          |
|   | "VIDEO_FPS": 17                                               |
|   | "age": 412,                                                   |
|   | "KEEP_ALIVE": 0,                                              |
|   | "status": "PUBLISHING"                                        |
| } |                                                               |
| - |                                                               |
|   | {                                                             |

Скопируйте значения параметров node и mediald из списка потоков в поля Mediald и Nodeld, нажмите STOMP subscribe.

|   | Streams            | NodeId: MediaId:                             |
|---|--------------------|----------------------------------------------|
| [ | Metrics            | Id:                                          |
|   | STOMP<br>subscribe | MediaId: 123bdd40-85ec-11e9-aac3-8 NodeId: 3 |

В отдельной вкладке начнет отрисовываться график битрейта опубликованного потока, а справа внизу отобразятся значения метрик, получаемые в реальном времени.

| 1,2        | 00,000 - |                                         |        |                      |                |             |                     |                     | VIDE                                          | D_RATE        |                |        |               |              |          |                      |              |
|------------|----------|-----------------------------------------|--------|----------------------|----------------|-------------|---------------------|---------------------|-----------------------------------------------|---------------|----------------|--------|---------------|--------------|----------|----------------------|--------------|
| 1,0        | 00,000 - |                                         |        |                      |                |             |                     |                     |                                               |               |                |        |               | 1 N          | M        | M                    |              |
| 8          | 00,000 - | Am                                      | A      | An                   | A              | $\bigwedge$ | $\int $             |                     |                                               | $\sim \wedge$ | $\sim \Lambda$ | $\sim$ |               | ha           |          | m                    | ML           |
| 6          | 00,000 - |                                         | V VV   | - \/                 | $\Lambda \sim$ | 1 In        | <u>, 1, ~</u>       | VVV                 |                                               |               | v 🗸 1          | /~~    | $V \sim \sim$ |              | ,        |                      |              |
| 4<br>Trial | 00,000 - | 18. <sup>08.</sup> 18. <sup>08.10</sup> | 28:000 | 18:08:20<br>18:08:20 | 10.000 N       |             | ,8:0 <sup>3,5</sup> | 1 <sup>80</sup> .00 | 49.00.<br>1.1.1.1.1.1.1.1.1.1.1.1.1.1.1.1.1.1 |               | 18:00 ST.      | 19.00° | 1.90°.0°      | <br>18:09:15 | 18:09:10 | 18:09 <sup>:15</sup> | to CanvasJS. |

| Streams           | NodeId:                              | MediaId:  |        |  |
|-------------------|--------------------------------------|-----------|--------|--|
| Metrics           | Id:                                  |           |        |  |
| STOMP<br>subscrib | MediaId: 123bdd40-85ec-11e9-aac3-8   | NodeId: 3 |        |  |
| Stomp Id          | Media Id                             | Server Id | Action |  |
| sub-4             | 123bdd40-85ec-11e9-aac3-85bc07f60bba | 3         | Close  |  |

НажмитеClose. Вкладка закроется, поступление данных прекратится